## **User Manual for Digital Maps in JNX File Format**

This manual is valid for the map products:

## Vietnam TOPO50 Vietnam AIR500

In order to transfer the Vietnam maps in JNX format to the GPS unit, you must have a valid Garmin BirdsEye subscription. Otherwise you can use these maps in Garmin BaseCamp application only.

BirdsEye subscription can be obtained here:

https://buy.garmin.com/en-US/US/maps/on-the-trail-maps/birdseye/birdseye-satellite-imagery-subscription/prod70144.html

Transfering maps to the GPS unit:

- Copy the JNX files into the proper directory to the SD-card of the GPS receiver (X:\Garmin\BirdsEye\).
- (2) Start BaseCamp and connect the GPS receiver to the computer.
- (3) Wait till BaseCamp reads the data from the GPS receiver.
- (4) When the JNX maps appear in the "User Data"-Field of BaseCamp application, then right-click the map → Sent to ... → Library. With this step the maps are copied to the existing BaseCamp installation.
- (5) Close BaseCamp and delete the JNX files from the GPS receiver.
- (6) Start BaseCamp again.
- (7) Now send the maps to the connected GPS unit using BaseCamp.

This procedure must be done only once. After retransfering the maps from BaseCamp to the GPS unit, these maps are prepared for use on the proper GPS unit.

You can make a backup from these maps on the SD-card of the GPS unit. In case the BirdsEye subscription expire there is no further need to to this step again.

If there is no GPS unit on hand, it is possible to use an USB-stick to transfer maps to the BaseCamp installation. Create a folder X:\Garmin\BirdsEye on the USB-stick and copy the JNX map into this subdirectory.

Copyright © WILDGOOSE GPS and Navigation Service, Paul Dietl